ー般市民向け 応急手当WEB講習 フローチャート

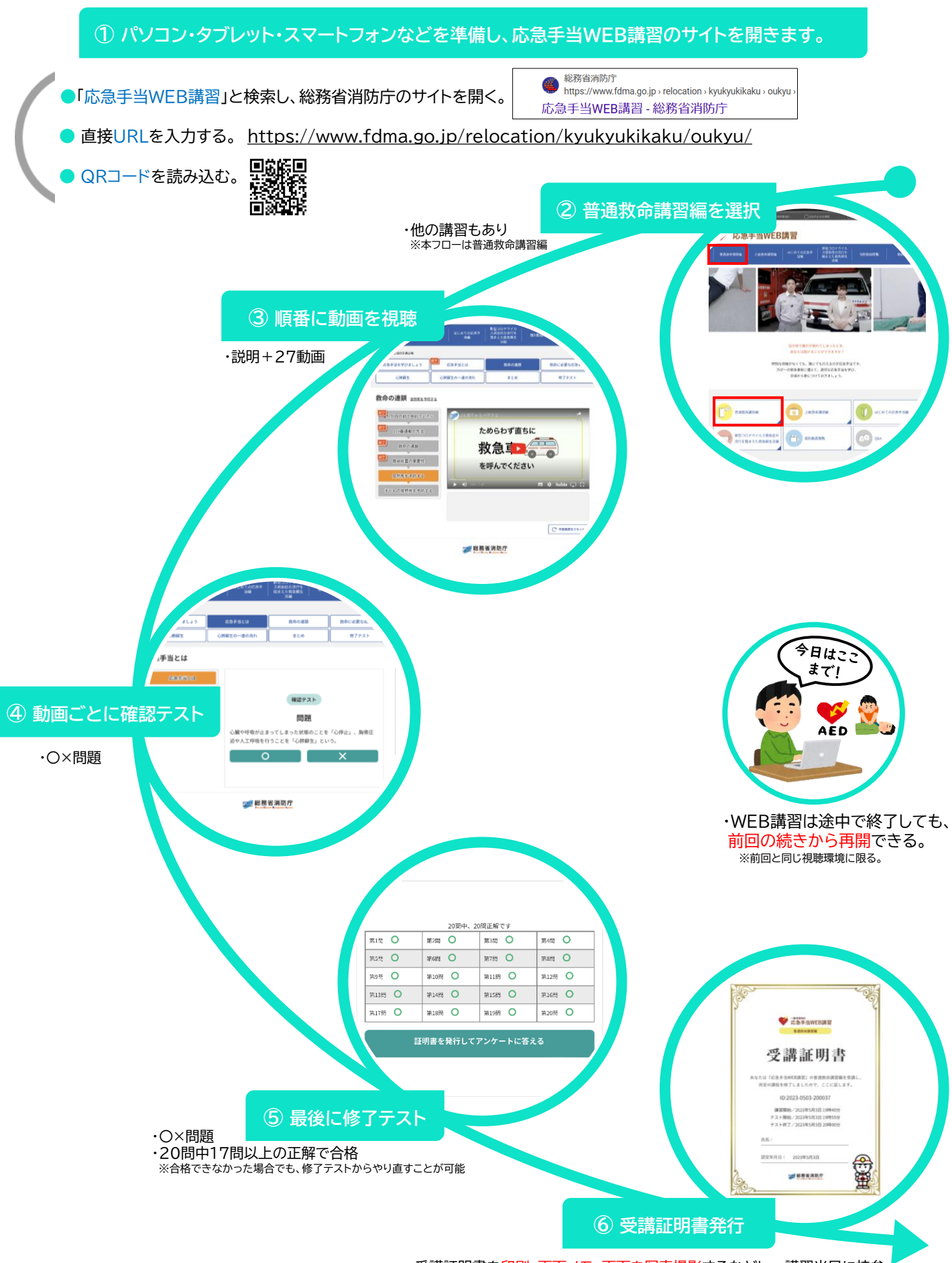

・受講証明書を印刷、画面メモ、画面を写真撮影するなどし、講習当日に持参
※普通救命講習の講習時間が通常の3時間から2時間に短縮(事前に消防署と調整)